# スマートフォン連携アプリご利用時の操作手順 (Smart Access 4Car/SmartDeviceLink<sup>™</sup>)

Version:1.0.0

#### 目次

| スマートフォンの設定(スマートフォンにアプリをインストールする)      | 1 |
|---------------------------------------|---|
| スマートフォンとナビゲーションを接続する(Bluetooth で接続する) | 2 |
| スマートフォンとナビゲーションを接続する( USBケーブルで接続する )  | 3 |
| アプリを起動する                              | 4 |
| スマートフォンの接続・アプリの起動ができないときは             | 5 |
| 商標・その他について                            | 6 |

## スマートフォンの設定(スマートフォンにアプリをインストールする)

Smart Access 4Car アプリ(ローカル検索、Weather、Door to Door ナビゲーション、 Intelligent VOICE ) をご利用の場合

…以下 1 のアプリをインストールしてください。

…以下 1 2 のアプリをインストールしてください。

SmartDeviceLink 対応アプリ(LINE MUSIC)をご利用の場合

1 「Smart Access 4Car 」アプリをインストールする。

Smart Access 4Car

App Store

Google Playストア

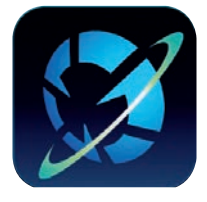

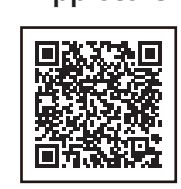

|--|

※ 対応OS: iOS 9.0 以降 / Android OS 5.0 以降

「Smart Access 4Car」アプリをインストールしたスマートフォンを対応カーナビゲーションに接続することで、 クラウド情報ネットワークサービス「Smart Access」のコンテンツを、対応カーナビゲーションで表示・操作できます。 「Smart Access 4Car」のご利用には通信費が必要となりますので、ご契約の携帯電話会社の料金プランなどもご確認の上、 ご利用ください。

2 SmartDeviceLink 対応アプリ( LINE MUSIC ) をインストールする。

LINE MUSIC

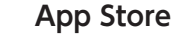

Google Playストア

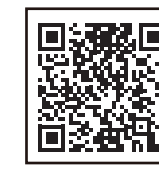

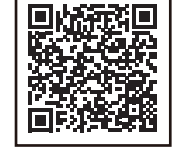

※ 対応OS: iOS 12.3 以降 / Android OS 7.0 以降

2019年11月現在、SmartDeviceLink 対応アプリは「LINE MUSIC」のみとなります。今後順次拡大する予定です。 「LINE MUSIC」はオンデマンド型の定額制ストリーミング配信音楽サービスです。料金プランをご確認の上、ご利用ください。 また、通信費は別途必要となりますので、ご契約の携帯電話会社の料金プランなどもご確認の上、ご利用ください。

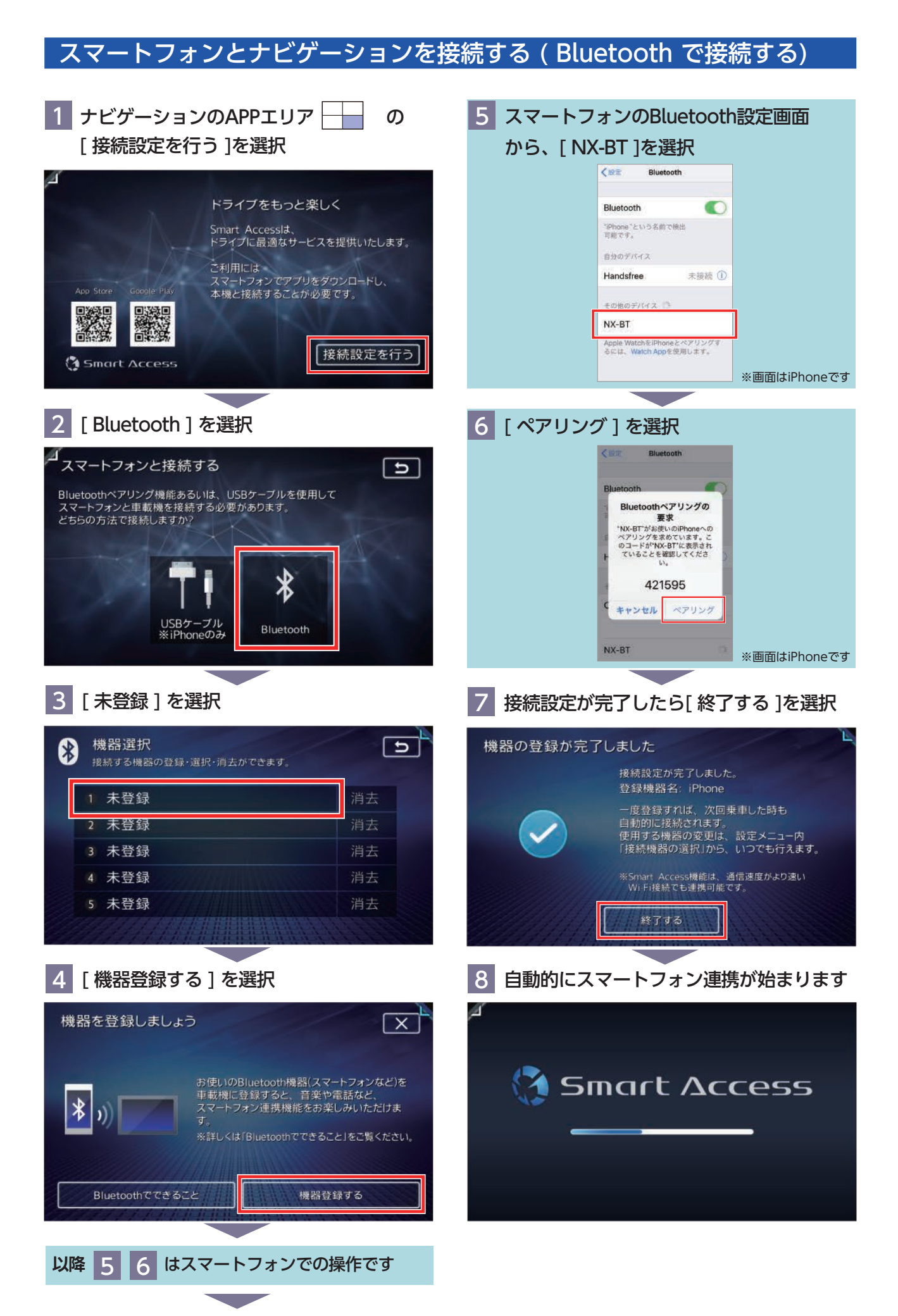

#### スマートフォンとナビゲーションを接続する(USBケーブルで接続する)

D

iPhone のみ USBケーブルで接続が可能です。Android は対応していません。

1 ナビゲーションのAPPエリア B E 接続設定を行う ]を選択 バライブをもっと楽しく Smart Accessid、 ドライブに最適なサービスを提供いたします。 ご利用には スマートフォンでアブリをダウンロードし、 本機と接続することが必要です。 接続設定を行う

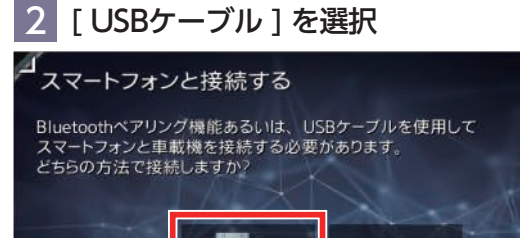

USBケーブル ※iPhoneのみ

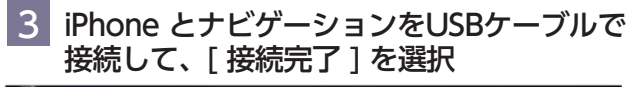

∦

Bluetooth

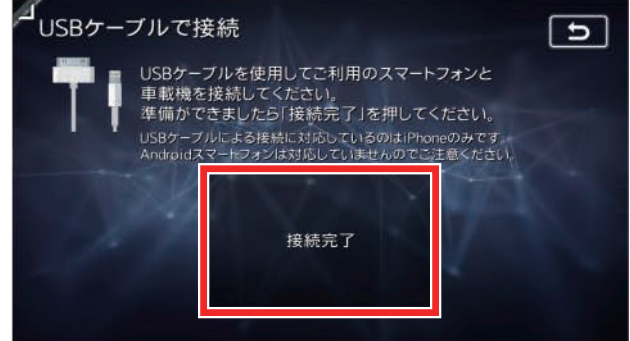

- ※1 USBケーブルは iPhone 付属のケーブルを使用してください。
- ※2 ナビゲーションのUSBコネクタはグローブボックス内にあります。
- ※3 [接続完了]を選択する前に、スマートフォンとの連携が始まる場合が ありますが、そのままご利用いただけます。

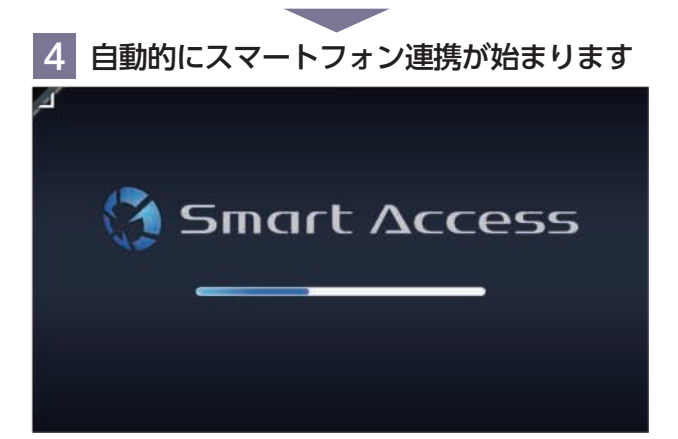

## アプリを起動する

1 (以下の画面が表示された場合)

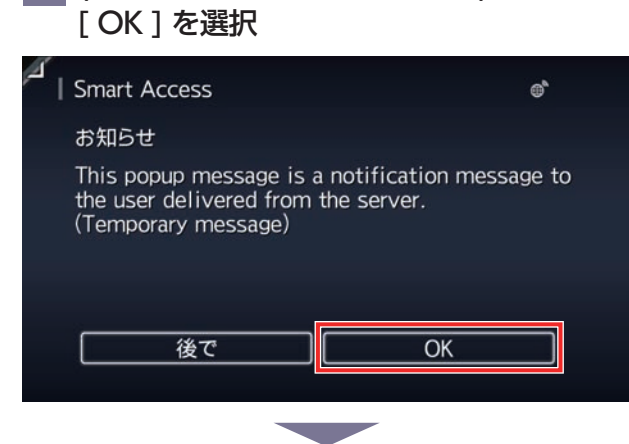

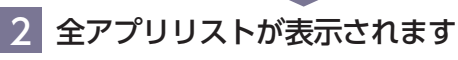

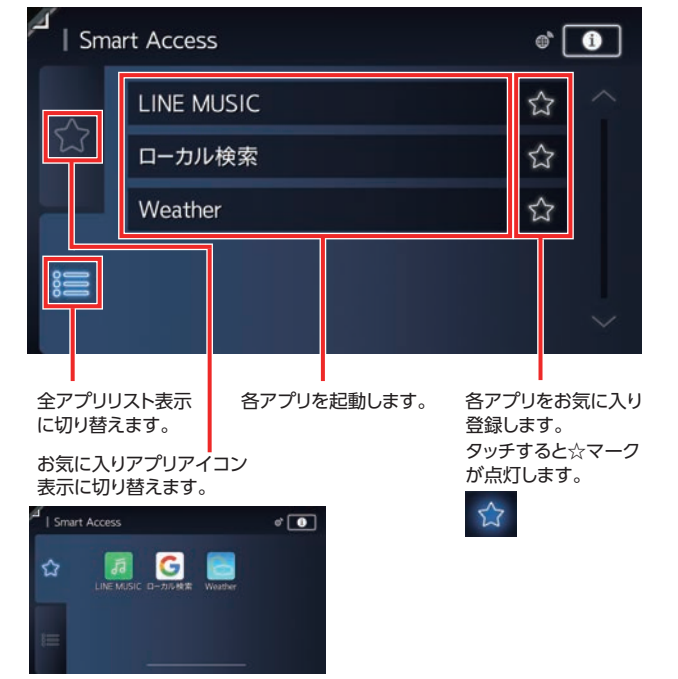

※「Door to Door ナビゲーション」など、スマートフォン側のみに表示される アプリおよびサービスもあります。

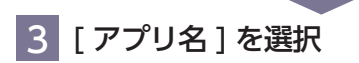

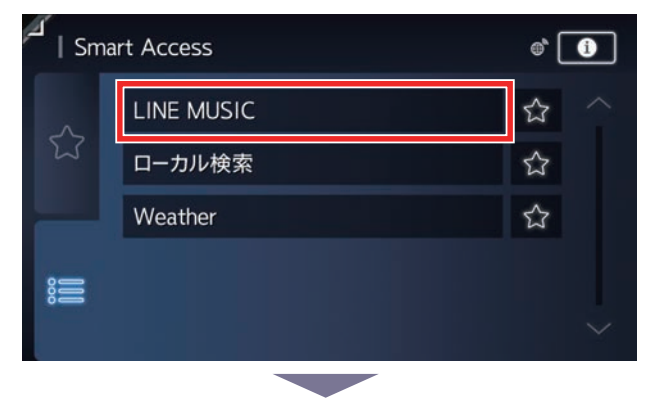

#### 4 選択したアプリが起動します

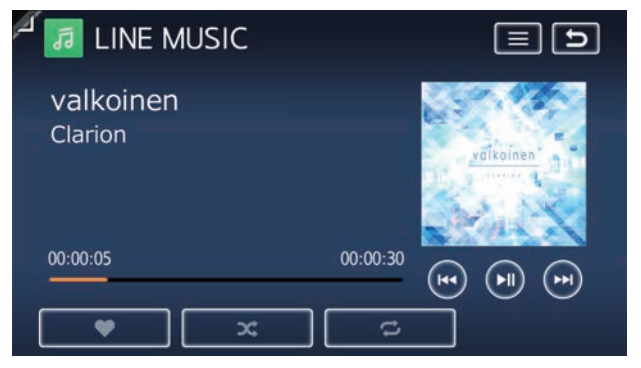

※画面はLINE MUSICの再生画面例です。

#### スマートフォン連携・アプリの起動ができないときは

スマートフォン連携・アプリの起動ができないときに、以下をお試しください。

1 以下の手順でスマートフォンを操作して、「Smart Access 4Car」アプリ内データを削除してください

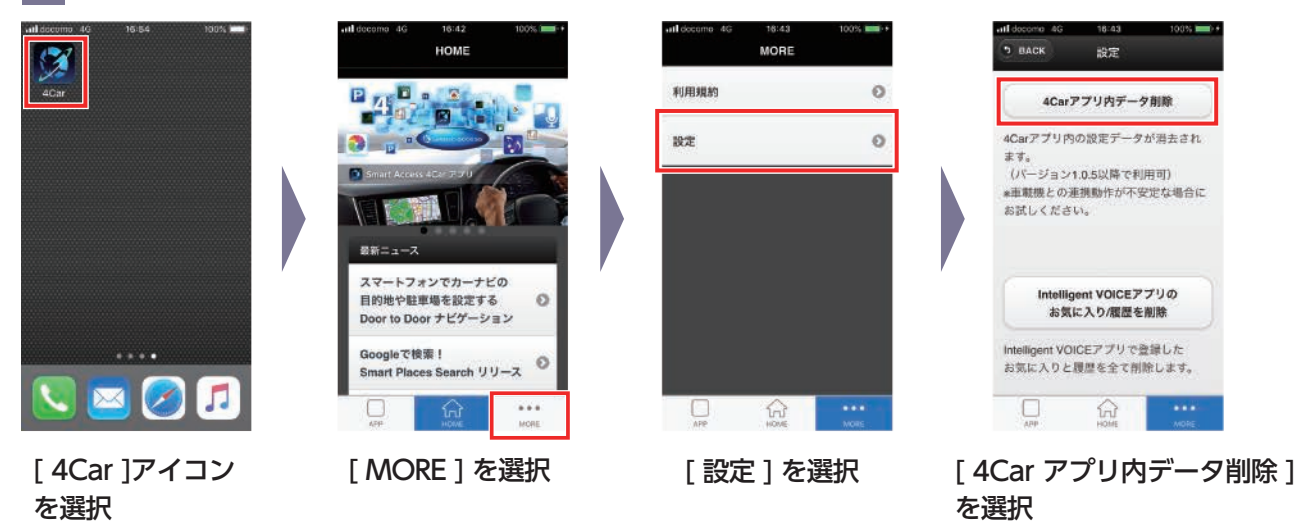

2 以下の手順でナビゲーションを操作して「4Car アプリケーションキャッシュ」を消去してください

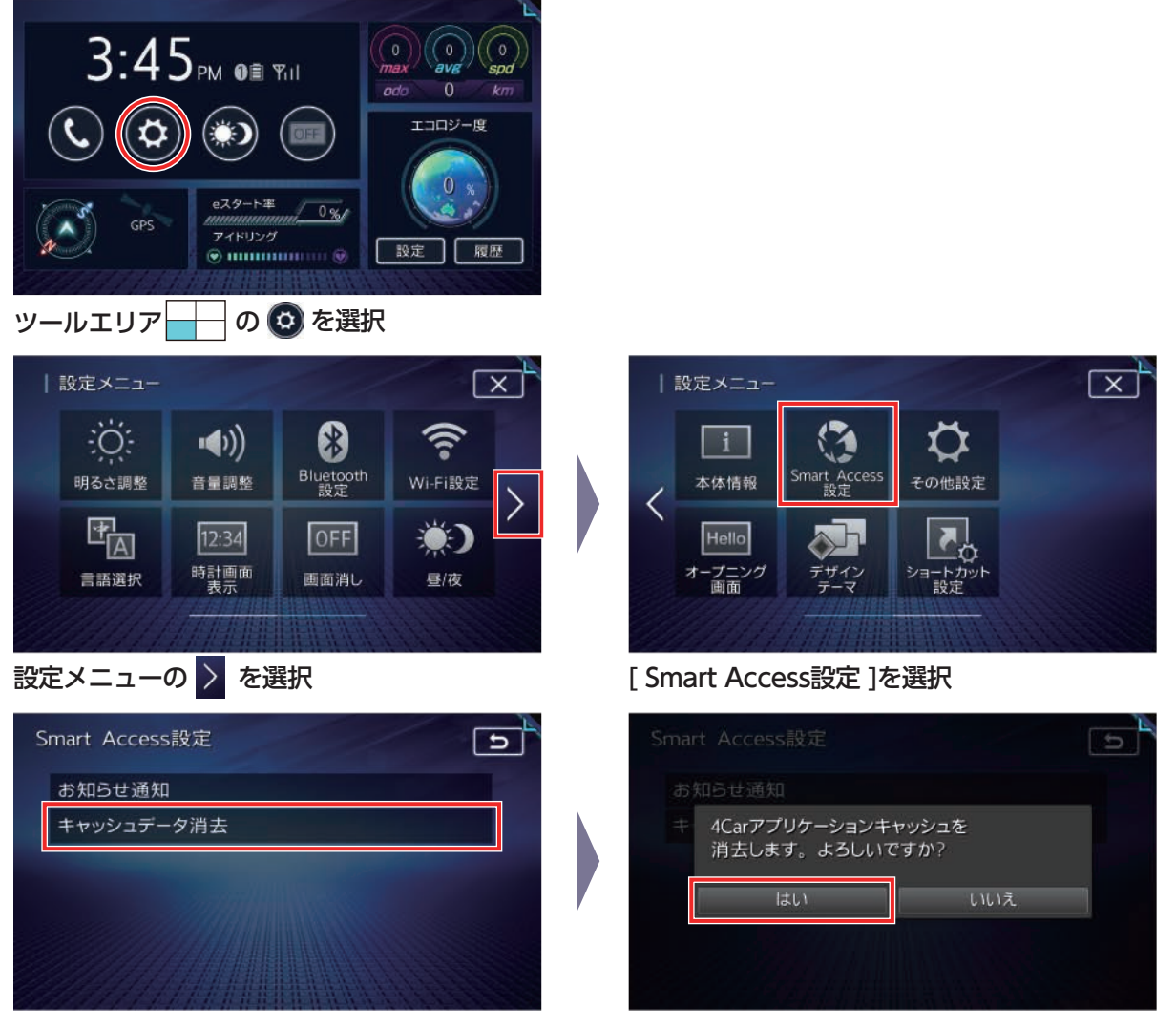

[キャッシュデータ消去]を選択

[はい]を選択

3 再度、スマートフォンとナビゲーションを Bluetooth または USB (iPhoneのみ)で接続してください

#### 商標・その他について

- ・iPhone は米国その他の国で登録されたApple Inc. の商標です。App StoreはApple Inc. のサービスマークです。
- ・Android、Google Play は Google LLC の商標です。
- ・SmartDeviceLink™は SmartDeviceLinkConsortium の商標です。
- ・「LINE MUSIC」はLINE MUSIC 株式会社の商標または登録商標です。
- ・対応アプリのインストール、利用に関しては、アプリの利用規約に従ってください。
- ・常時配信される情報コンテンツの知的財産権については、情報提供者が保有します。知的財産権を保有する情報提供者の 事情により、サービスの内容が変更、および停止される可能性があります。
- ・各アプリのサービスは、今後予告なく変更および終了する場合があります。あらかじめご了承ください。